Hochschule Darmstadt Fachbereich Informatik J. Reichardt

## ANLEITUNG ZUM 3. PRAKTIKUMSVERSUCH VERTEILTE SYSTEME

# **Publisher-Subscriber**

mit JMS und Message Driven Beans

## TEIL A: TaskBag-Topic mit Task-Producer und Task-Consumer erstellen

#### A.1 Task-Consumer erstellen

#### • Projektdateien und -verzeichnisse erzeugen

• File -> New Project (*beachten: Java EE und EJB Module auswählen*)

| 🗊 New Project          |                                                                                                    | X                                                                                                    |
|------------------------|----------------------------------------------------------------------------------------------------|----------------------------------------------------------------------------------------------------|
| Steps                  | Choose Project                                                                                                 |                                                                                                    |
| 1. Choose Project<br>2 | Categories:<br>Java Ueb<br>Java EE<br>Java Card<br>Java ME<br>Maven<br>Groovy<br>NetBeans Modules<br>B Samples | Projects:<br>Chterprise Application<br>Enterprise Application with Existing Sources<br>EIB Module with Existing Sources<br>Enterprise Application Client<br>Enterprise Application Client with Existing Sources<br>Packaged Archive |
|                        | Description:                                                                                                   |                                                                                                    |
|                        | Creates a new Enterprise JavaB<br>Standard projects use an IDE-gene<br>project.                                | ean (EJB) module in a standard IDE project.<br>rated Ant build script to build and run your                                                                                                    |
|                        | < Back                                                                                                    | Next > Enish Cancel Help                                                                                                    |

#### o Next

| Steps                                   | Name and Location                                                                                |        |
|-----------------------------------------|--------------------------------------------------------------------------------------------------|--------|
| 1. Choose Project                       | Project Name: TaskConsumer                                                                       |        |
| <ol> <li>Server and Settings</li> </ol> | Project Location: umente und Einstellungen\Apollo\Eigene Dateien\NetBeansProjects                | Browse |
|                                         | Project Eolder: jinstellungen\Apollo\Eigene Dateien\NetBeansProjects\TaskConsumer                |        |
|                                         | Use Dedicated Folder for Storing Libraries                                                       |        |
|                                         | Libraries Folder:                                                                                |        |
|                                         | Different users and projects can share the same compilation<br>libraries (see Help for details). |        |
|                                         | Set as Main Project                                                                              |        |
|                                         |                                                                                                  |        |
|                                         |                                                                                                  |        |
|                                         |                                                                                                  |        |
|                                         |                                                                                                  |        |
|                                         |                                                                                                  |        |
|                                         |                                                                                                  |        |

o Next

| 🗊 New EJB Module                          | X                                                 |
|-------------------------------------------|---------------------------------------------------|
| Steps                                     | Server and Settings                               |
| 1. Choose Project<br>2. Name and Location | Add to Enterprise Application:                    |
| 3. Server and Settings                    | Server: GlassFish Server 3                        |
|                                           | Lise dedicated ibrary folder for server JAR files |
|                                           | Java EE Version: Java EE 6 💌                      |
|                                           | Enable Contexts and Dependency Injection          |
|                                           |                                                   |
|                                           |                                                   |
|                                           |                                                   |
|                                           |                                                   |
|                                           |                                                   |
|                                           | ¢                                                 |
|                                           | < Back Next > Einish Cancel Help                  |

- o Finish
- Folgende Projektdateien und -verzeichnisse wurden erzeugt:

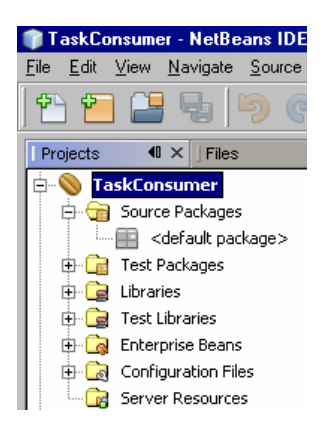

- Message Driven Bean erzeugen
  - o Rechts-Click auf Ordner ,Source Packages/<default package>' -> New -> Message Driven Bean

| 🇊 New Message-Driven Bean                                       | X                                                                                                    |
|-----------------------------------------------------------------|----------------------------------------------------------------------------------------------------|
| Steps                                                           | Name and Location                                                                                                    |
| <ol> <li>Choose File Type</li> <li>Name and Location</li> </ol> | E38 Name: TaskConsumerMD8                                                                                                    |
|                                                                 | Project: TaskConsumer                                                                                                    |
|                                                                 | Location: Source Packages                                                                                                    |
|                                                                 | Package: taskconsumer                                                                                                    |
|                                                                 |                                                                                                    |
|                                                                 | Project Destinations:                                                                                                    |
|                                                                 | C Server Destinations: jms/XTopic                                                                                                    |
|                                                                 |                                                                                                    |
|                                                                 |                                                                                                    |
|                                                                 |                                                                                                    |
|                                                                 |                                                                                                    |
|                                                                 | Valid message destination must be selected.                                                                                                    |
|                                                                 | Kenter State Kenter Kenter Ken |

• Add Project Destination (*nur falls die Topic noch nicht existiert*. Anderenfalls, z.B. wenn die Topic von anderen Consumern bereits benutzt wird: Topic unter ,Server Destinations' auswählen)

| 🗊 Add Message             | Destination      | 2 |
|---------------------------|------------------|---|
| Destination Name:         | jms/TaskBagTopic |   |
| Destination <u>Type</u> : | C Queue          |   |
|                           | • Topic          |   |
|                           |                  |   |
|                           |                  |   |
|                           | OK Cancel Help   |   |

o OK

| 🗊 New Message-Driven Bean                                       | ×                                              |
|-----------------------------------------------------------------|------------------------------------------------|
| Steps                                                           | Name and Location                              |
| <ol> <li>Choose File Type</li> <li>Name and Location</li> </ol> | EJB Name: TaskConsumerMDB                      |
|                                                                 | Project: TaskConsumer                          |
|                                                                 | Location: Source Packages                      |
|                                                                 | Package: taskconsumer                          |
|                                                                 |                                                |
|                                                                 | Project Destinations: jms/TaskBagTopic     Add |
|                                                                 | C Server Destinations: jms/XTopic              |
|                                                                 |                                                |
|                                                                 |                                                |
|                                                                 |                                                |
| The second                                                      |                                                |
|                                                                 | <back next=""> Enish Cancel Help</back>        |

- o Finish
- Im Verzeichnis 'Source Packages/taskconsumer' wurde die Datei TaskConsumerMDB.java angelegt, mit folgendem Inhalt:

```
@MessageDriven(mappedName = "jms/TaskBagTopic", activationConfig =
{
    @ActivationConfigProperty(propertyName = "acknowledgeMode",
            propertyValue = "Auto-acknowledge"),
     @ActivationConfigProperty(propertyName = "destinationType",
     propertyValue = "javax.jms.Topic"),
@ActivationConfigProperty(propertyName = "subscription
            Durability", propertyValue = "Durable"),
     @ActivationConfigProperty(propertyName = "clientId",
            propertyValue = "TaskConsumerMDB"),
     @ActivationConfigProperty(propertyName = "subscriptionName",
            propertyValue = "TaskConsumerMDB") })
public class TaskConsumerMDB implements MessageListener {
 public TaskConsumerMDB() {
 }
 public void onMessage(Message message) {
 }
}
```

- Die Methode *onMessage(Message)* ausprogrammieren:
  - Message casten nach TextMessage.
  - Zugriff auf Text mittels getText().
  - JMSException abfangen.
- TaskConsumer bereitstellen
  - Rechts-Click auf Ordner 'TaskConsumer' -> Deploy.
- Admin-Konsole starten
  - o Rechts-Click auf ,Services/Servers/GlassFish Server 3' und ,View Admin Console' wählen.

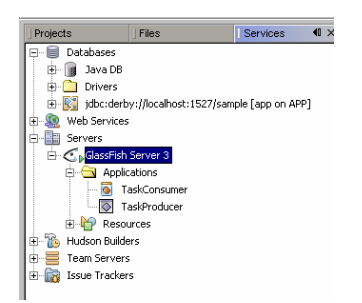

• Auf der Admin-Konsole ist unter ,Resources/JMS Resources' die während des Deploy-Vorgangs erzeugte TaskBag-Topic mit ihrem globalen JNDI-Namen zu sehen.

| J <b>I</b><br>JMS | IS Destination Resources                                           | k New to create a new des | stination resource. Click the name |
|-------------------|--------------------------------------------------------------------|---------------------------|------------------------------------|
|                   | ,                                                                  |                           |                                    |
| Des               | tination Resources (1)                                             |                           |                                    |
| Des<br>E          | tination Resources (1)<br>B New Delete Enable Disable              |                           | <b>D T</b>                         |
| Des<br>EV (       | tination Resources (1)<br>B New Delete Enable Disable<br>JNDI Name | Enabled                   | Resource Type                      |

 Auf der Admin-Konsole ist unter ,Configuration/Java Message Service/Physical Destinations/Statistics/View' eine Zustandsanzeige der Topic zu erhalten (Number of Consumers, Producers, Messages, Bytes, ...).

| 2 | JMS Physical Destinations                                                                                                    |    |       |    |            |
|---|----------------------------------------------------------------------------------------------------|----|-------|----|------------|
|   | Java Message Senice (JMS) physical destination objects are maintained by Message Queue brokers. The queue named mq.sys.dmq is the system destin<br>messages are redirected. Click New to create a new physical destination. |    |       |    |            |
|   | Destinations (2)<br>New Delete Flush                                                                                                    | _  |       |    |            |
|   | Name                                                                                                    | Ť4 | Туре  | Ť4 | Statistics |
|   | 🗖 mq.sys.dmq                                                                                                    |    | queue |    | View       |
|   | PhysicalTopic                                                                                                    |    | topic |    | View       |

 Bei Überlauf der Topic (Fehlermeldung "Topic akzeptiert keine weiteren Nachrichten"), beispielsweise durch Nichtauslieferung von Nachrichten aufgrund des Message Selektors in Teil B, kann die Topic mithilfe der *Flush*-Funktion wieder geleert werden.

## A.2 Task-Producer erstellen

- Projektdateien und -verzeichnisse erzeugen
  - o File -> New Project (beachten: Java EE und Enterprise Application Client auswählen; für Injection)

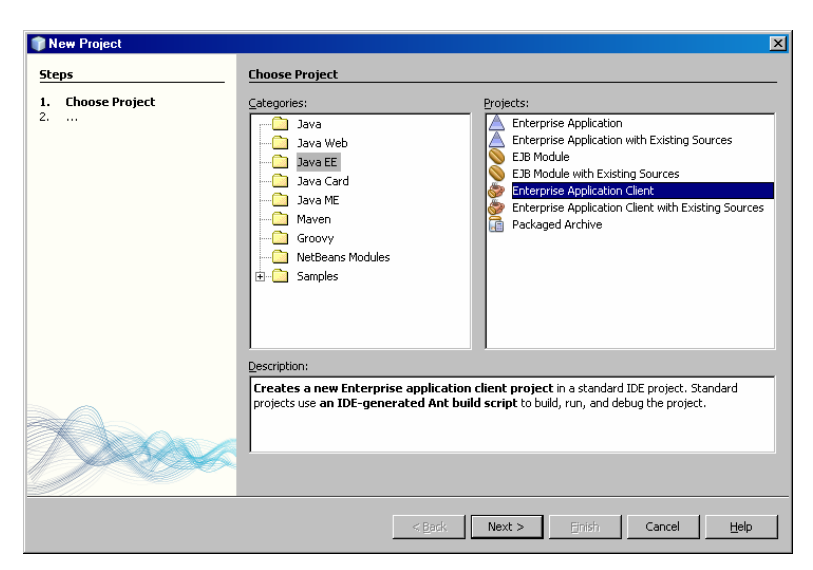

| Steps                 | Name and Location                                                                                |            |
|-----------------------|--------------------------------------------------------------------------------------------------|------------|
| . Choose Project      | Project Name: TaskProducer                                                                       |            |
| . Server and Settings | Project Location: umente und Einstellungen\Apollo\Eigene Dateien\NetBeansProje                   | cts Browse |
|                       | Project Eolder: Einstellungen\Apollo\Eigene Dateien\NetBeansProjects\TaskPro                     | ducer      |
|                       | Use Dedicated Folder for Storing Libraries                                                       |            |
|                       | Libraries Folder:                                                                                | Browse     |
|                       | Different users and projects can share the same compilation<br>libraries (see Help for details). |            |
|                       | 🔽 Set as Main Project                                                                            |            |
|                       |                                                                                                  |            |
|                       |                                                                                                  |            |
|                       |                                                                                                  |            |
| Con a                 |                                                                                                  |            |
|                       |                                                                                                  |            |
|                       |                                                                                                  |            |

| New Enterprise Application Cli                                | ent                                               | ×              |
|---------------------------------------------------------------|---------------------------------------------------|----------------|
| Steps                                                         | Server and Settings                               |                |
| <ol> <li>Choose Project</li> <li>Name and Location</li> </ol> | Add to Enterprise Application: <a>None&gt;</a>    | 7              |
| 3. Server and Settings                                        | Server: GlassFish Server 3                        | ▼ A <u>d</u> d |
|                                                               | Use dedicated library folder for server JAR files |                |
|                                                               | Java EE Version: Java EE 6 💌                      |                |
|                                                               | Enable Contexts and Dependency Injection          |                |
|                                                               | Main Class: taskproducer.Main                     |                |
|                                                               |                                                   |                |
|                                                               |                                                   |                |
|                                                               |                                                   |                |
|                                                               |                                                   |                |
|                                                               |                                                   |                |
|                                                               |                                                   |                |
|                                                               |                                                   |                |
|                                                               |                                                   |                |
|                                                               |                                                   |                |

• Next -> Next -> Finish

o Folgende Projektdateien und -verzeichnisse wurden bisher erzeugt:

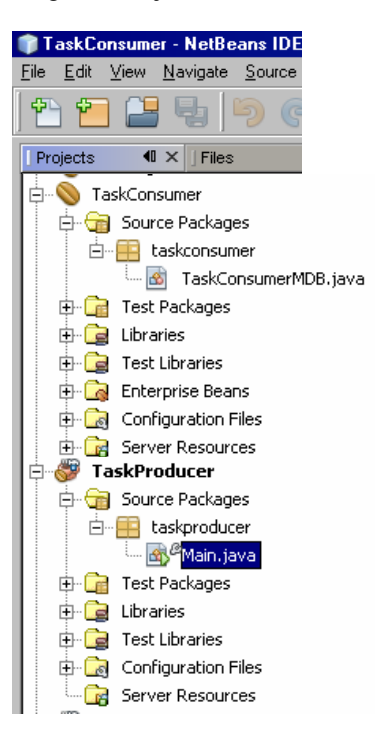

#### • JMS-Nachricht versenden

- o Datei , Main. java' öffnen und Leerzeile in main() einfügen.
- Rechts-Click in Leerzeile von main() -> Insert Code

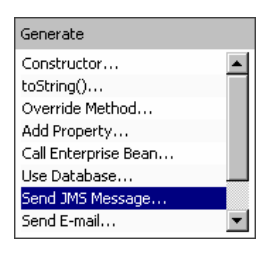

| 🇊 Send JMS Message       |                         | ×           |
|--------------------------|-------------------------|-------------|
| O Project Destinations:  | ×                       | <u>A</u> dd |
| Server Destinations:     | jms/TaskBagTopic        |             |
| C Message Driven Bean:   | ClientMDB1              |             |
| Destination:             | jms/TaskBagOutTopic     |             |
| Connection Factory:      | jms/TaskBagTopicFactory |             |
| Service Locator Strategy |                         |             |
|                          | up Code                 |             |
| C Existing Class         |                         | 20          |
|                          |                         |             |
|                          |                         |             |
|                          | OK Cancel               | Help        |

o OK

• Folgender Code wurde in der Klasse Main erzeugt:

```
public class Main {
      @Resource(name = "jms/TaskBagTopic")
private static Topic taskBagTopic;
      @Resource(name = "jms/TaskBagTopicFactory")
private static ConnectionFactory taskBagTopicFactory;
/**
* @param args the command line arguments
*/
public static void main(String[] args) {
      // TODO code application logic here
}
private Message createJMSMessageForjmsTaskBagTopic(Session session,
      Object messageData) throws JMSException {
      // TODO create and populate message to send
      TextMessage tm = session.createTextMessage();
      tm.setText(messageData.toString());
      return tm;
}
private void sendJMSMessageToTaskBagTopic(Object messageData) throws
            JMSException {
      Connection connection = null;
      Session session = null;
      try {
            connection = taskBagTopicFactory.createConnection();
            session = connection.createSession(false,
                        Session.AUTO_ACKNOWLEDGE);
            MessageProducer messageProducer =
                        session.createProducer(taskBagTopic);
            messageProducer.send(createJMSMessageForjmsTaskBagTopic
                        (session, messageData));
      } finally {
            if (session != null) {
                  try {
                        session.close();
                  } catch (JMSException e)
                        Logger.getLogger(this.getClass().getName()).
                        log(Level.WARNING, "Cannot close session",
                                    e);
            }} if (connection != null) {connection.close()}}}
```

- o Erzeugten Code anpassen:
  - @Resource-Parameter name ersetzen durch mappedName (zwei mal).
  - Die Methoden sendJMSMessageToTaskBagTopic() und createJMSMessage-ForjmsTaskBagTopic() als static deklarieren (wegen static main()).
  - Den Aufruf des Loggers (nicht-static) auskommentieren (wegen static main()).
- o Methode **sendJMSMessageToTaskBagTopic()** in main() aufrufen:
  - Aktuellen Parameter messageData aus dem generierten Code bestimmen und eingeben.
  - JMSException abfangen.

#### • Starten des Task-Producers

• Rechts-Click auf Ordner ,TaskProducer' -> Run.

## TEIL B: Tasks über einen Message Selector an mehrere Task-Consumer senden

### **B.1** Message Selector

- Task-Producer ergänzen
  - Nach der Anweisung setText() ist die Anweisung setStringProperty("taskType", "garten") für die TextMessage auszuführen (mit frei gewähltem Selektortyp "taskType" und frei gewähltem Selektorwert "garten").
  - Nach einem ersten Test mit nur einer Nachricht, ist der Task-Producer weiter zu ergänzen durch eine Nachrichten-Schleife. In jedem Schleifendurchlauf sollen Tasks mit vier verschiedenen Selektorwerten erzeugt und versendet werden. Der Nachrichtentext soll zusätzlich um eine fortlaufende Nummer ergänzt werden, die auf Producer- und Consumer-Seite wieder ausgedruckt wird.
- Task-Consumer ergänzen

  - Die Ausgabe der Textnachricht (mittels getText()) ist zu ergänzen um die Ausgabe des Selektorwertes mithilfe der Anweisung getStringProperty("taskType").
- Weitere Task-Consumer erstellen (mindestens einen weiteren Consumer)
  - o Projektdateien und -verzeichnisse erzeugen (wie A.1).
  - Message Driven Bean erzeugen (wie A.1, außer ,Server Destination' auswählen):

| 🗊 New Message-Driven Bean                                       | ×                               |
|-----------------------------------------------------------------|---------------------------------|
| Steps                                                           | Name and Location               |
| <ol> <li>Choose File Type</li> <li>Name and Location</li> </ol> | E3B Name: TaskConsumer2MDB      |
|                                                                 | Project: TaskConsumer2          |
|                                                                 | Location: Source Packages       |
|                                                                 | Package: taskconsumer2mdb       |
|                                                                 | C Project Destinations: Add     |
|                                                                 |                                 |
|                                                                 | < Back Next> Einish Cancel Help |

- o Finish.
- Methode *onMessage()* der Message Driven Bean ausprogrammieren (wie A.1).
- Neuen MessageSelector definieren (wie A.1). Dazu die Operatoren *OR*, *IN* und *LIKE* benutzen (siehe Tabelle der Aufgabenstellung, Seite 6).
- Neuen Task-Consumer bereitstellen (wie A.1).
- Tests
  - o Task-Producer mindestens 16 Nachrichten von 4 verschiedenen Task-Typen senden lassen.
  - Message-Selektoren aller Task-Consumer in verschiedenen Varianten durchspielen.
  - Auf der Admin-Konsole unter ,Configuration/Java Message Service/Physical Destinations/Statistics/ View' den Inhalt der Topic prüfen (siehe oben, Seite 4).

## **B.2** Abgekoppelte Task-Consumer

- Abkoppeln aller Task-Consumer <u>mit</u> ActivationConfigProperty "Durable"
  - Auf der Admin-Konsole unter ,Applications' die Task-Consumer (sicherheitshalber einzeln) auswählen und undeployen.

| Tree<br>E Common Tasks                                          | Ap       | pplications<br>plications can be enterprise                               | or web applications, | or various kinds of mo | dules. |             |    |                    |
|-----------------------------------------------------------------|----------|---------------------------------------------------------------------------|----------------------|------------------------|--------|-------------|----|--------------------|
| - 🚺 Registration<br>- 🚑 GlassFish News<br>- 📋 Enterprise Server | De<br>IV | Deployed Applications (2)<br>(B) Deploy Undeploy Enable Disable   Filter: |                      |                        |        |             |    |                    |
| Applications                                                    |          | Name                                                                      | *                    | Enabled                | 1.     | Engines     | 14 | Action             |
| - 📄 Lifecycle Modules                                           |          | TaskConsumer                                                              |                      | V                      |        | [ejb]       |    | Redeploy   Restart |
| 🔻 🍟 Resources                                                   |          | TaskProducer                                                              |                      | <ul> <li></li> </ul>   |        | [appclient] |    | Redeploy   Restart |
| <ul> <li>▶ ■ JDBC</li> <li>▶ A Connectors</li> </ul>            |          |                                                                           |                      |                        |        |             |    |                    |

- Starten des Task-Producers (wie A.2). Ausgabe von TaskProducer (run) beachten. Inhalt der Topic prüfen (siehe oben, Seite 4).
- Deploy für Task-Consumer-1 (wie A.1). Ausgabe von GlassFish Server 3 beachten. Inhalt der Topic prüfen (siehe oben, Seite 4).
- o Deploy für Task-Consumer-2, usw. (wie oben).
- Abkoppeln aller Task-Consumer ohne ActivationConfigProperty "Durable"
  - o In allen Task Consumers die Codezeile @ActivationConfigProperty(propertyName =
     "subscriptionDurability", propertyValue = "Durable") auskommentieren.
  - o Danach Test wie oben durchführen und unterschiedliche Ausgaben beachten.